## Navodila za vpis z AAI računom

## 1. Prijava

- V iskalnik vpišemo: arnes učilnice ali izberemo bližnjico med zaznamki
- poiščemo gumb Prijava.

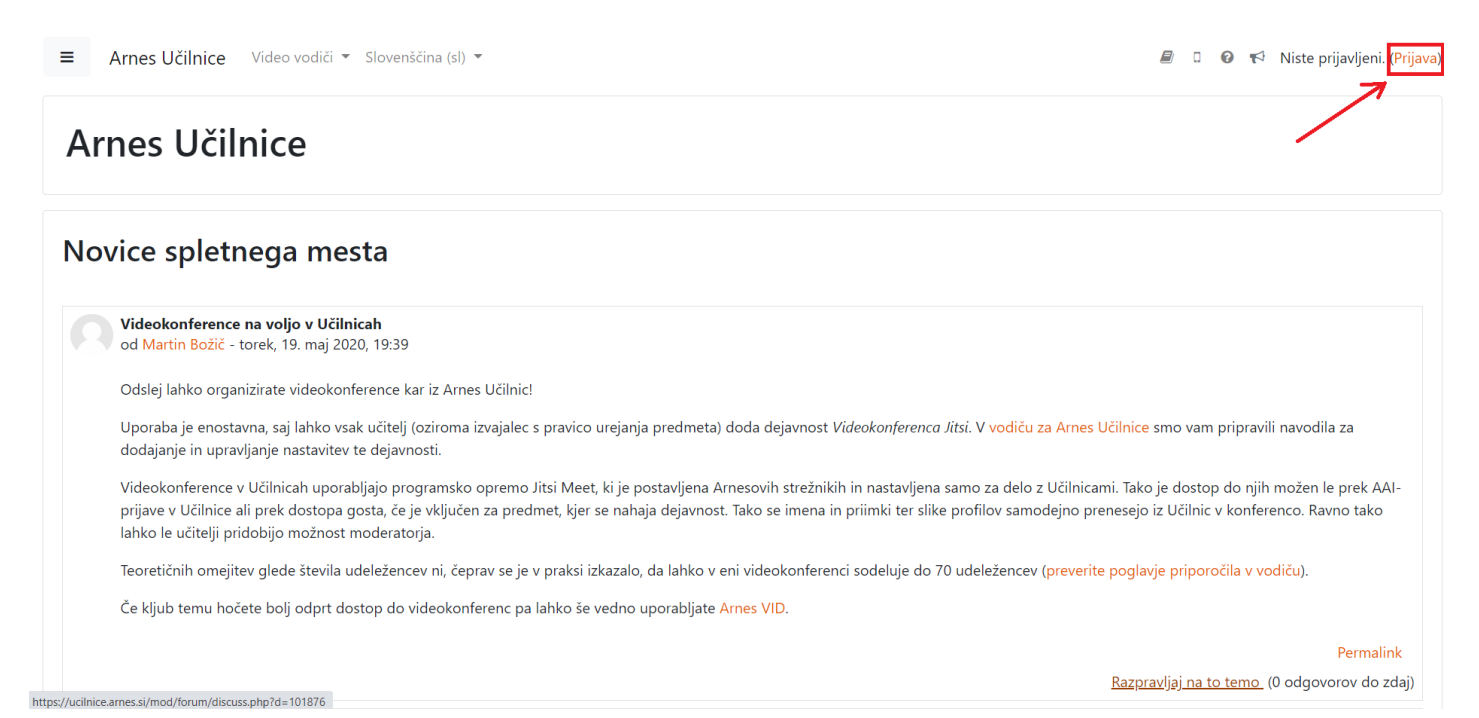

## • V polju 'Izberite domačo organizacijo' vpišemo Kolezija in s klikom nastavimo Osnovna šola Kolezija.

| Arnes * *<br>kolezija Q<br>Osnovna šola <u>Kolezija</u><br>Vrtec <u>Kolezija</u> | Arnes x   kolezija Q   Osnovna šola Kolezija Vrtec Kolezija         | Arnes   * *     kolezija   Q     Osnovna šola Kolezija   Vrtec Kolezija |                       | RITE DOMAČO ORGANIZACIJO | 9 |
|----------------------------------------------------------------------------------|---------------------------------------------------------------------|-------------------------------------------------------------------------|-----------------------|--------------------------|---|
| kolezija Q<br>Osnovna šola <u>Kolezija</u><br>Vrtec <u>Kolezija</u>              | kolezija Q<br>Osnovna šola <u>Kolezija</u><br>Vrtec <u>Kolezija</u> | kolezija Q<br>Osnovna šola <u>Kolezija</u><br>Vrtec <u>Kolezija</u>     | Arnes                 |                          | × |
| Osnovna šola <u>Kolezija</u><br>Vrtec <u>Kolezija</u>                            | Osnovna šola <u>Kolezija</u><br>Vrtec <u>Kolezija</u>               | Osnovna šola <u>Kolezija</u><br>Vrtec <u>Kolezija</u>                   | kolezija              |                          | ٩ |
| Vrtec <u>Kolezija</u>                                                            | Vrtec <u>Kolezija</u>                                               | Vrtec <u>Kolezija</u>                                                   | Osnovna šola          | <u>Kolezija</u>          |   |
|                                                                                  |                                                                     |                                                                         | Vrtec <u>Kolezija</u> | í.                       |   |

• Vpišete uporabniško ime in geslo, ki ste ga dobili pri meni.

| 4       | teja.demic@oskolezija.si |  |
|---------|--------------------------|--|
| <b></b> | •••••                    |  |
| P       | rijava                   |  |

 Po kliku na Prijava označimo možnost Zapomni si privolitev ter kliknemo Da, nadaljuj. Odpre se uvodna stran naših spletnih učilnic.

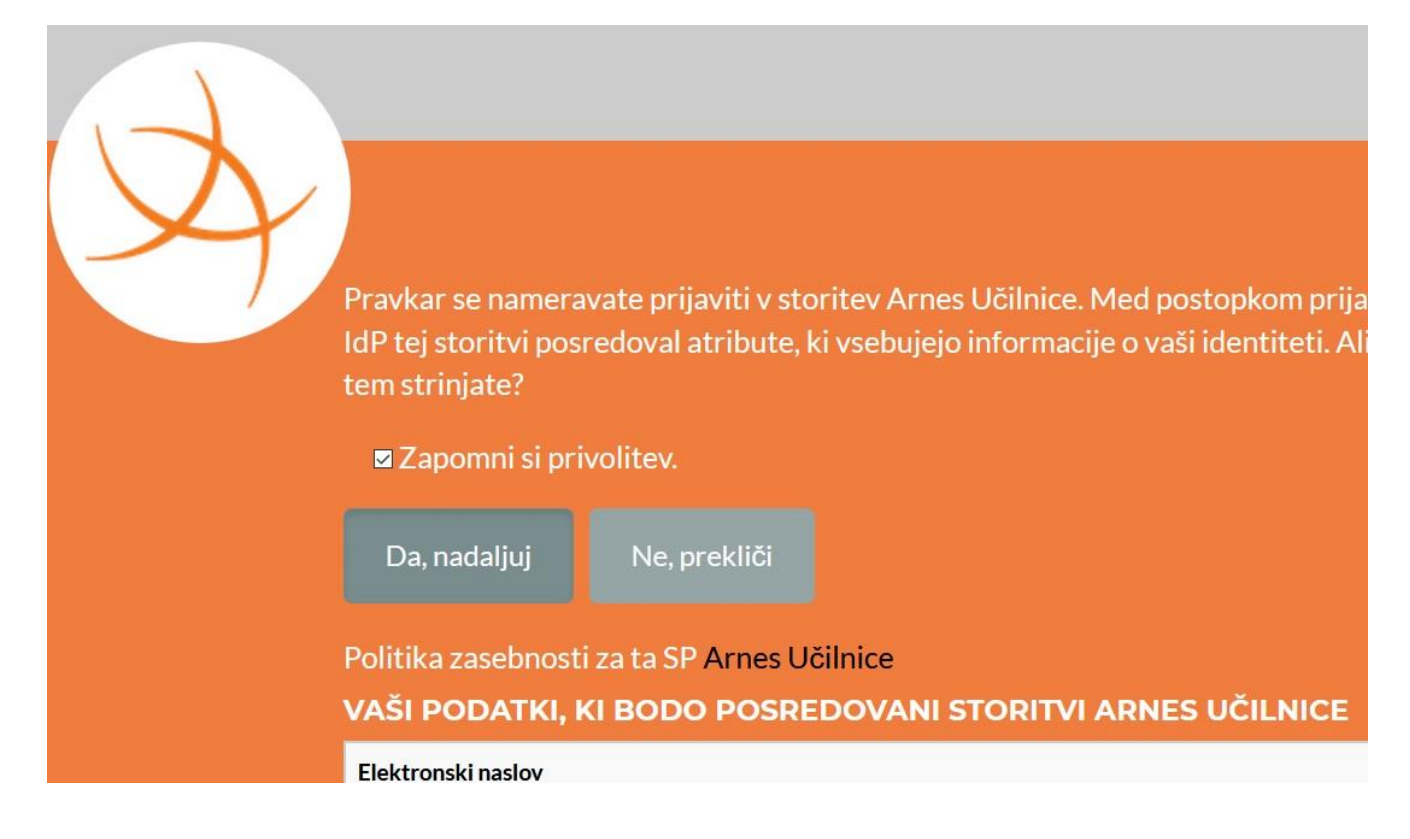